1. Starta Microsoft Outlook genom att klicka på ikonen som ligger under" Start"  $\rightarrow$  Alla program  $\rightarrow$  Microsoft Office  $\rightarrow$  Microsoft Outlook.

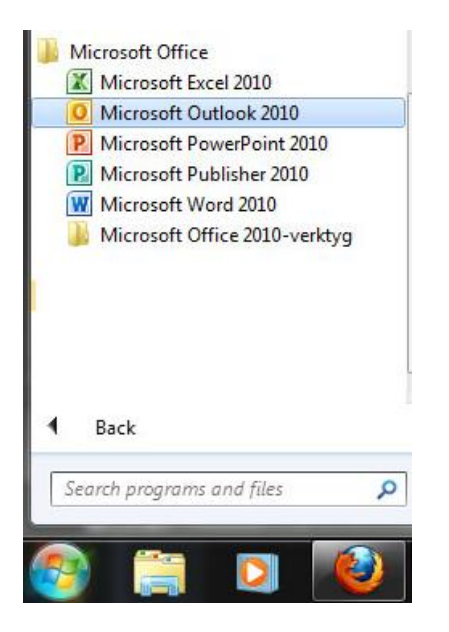

Om Microsoft Outlook startas för första gången kommer en välkomstruta upp, tryck "Nästa". Därefter frågar programmet om ett e-postkonto ska anslutas, väl "Ja"  $\rightarrow$  "Nästa" för att påbörja konfigureringen.

| Konfiguration av konto                                                                                                    | X      |
|----------------------------------------------------------------------------------------------------|--------|
| E-postkonton                                                                                                    | ×<br>K |
| Du kan konfigurera Outlook för att ansluta till Internet-e-post, Microsoft Exchange<br>eller en annan e-postserver. Vill du konfigurera ett e-postkonto? |        |
| () Ja                                                                                                    |        |
| © Nej                                                                                                    |        |
|                                                                                                    |        |
|                                                                                                    |        |
|                                                                                                    |        |
|                                                                                                    |        |
|                                                                                                    |        |
|                                                                                                    |        |
|                                                                                                    |        |
| < Föregående Nästa > A                                                                                                    | vbryt  |

2. För att konfigurera e-postkontot välj "Konfigurera serverinställningar eller ytterligare servertyper manuellt"  $\rightarrow$  "Nästa".

| Automatiska kontoins<br>Anslut till andra serve | <b>tällningar</b><br>rtyper.                                 | × |
|-------------------------------------------------|--------------------------------------------------------------|---|
| 🖱 E-postkonto                                   |                                                              |   |
| Ditt namn;                                      |                                                              |   |
| E-postadress:                                   |                                                              |   |
| Lösenord:                                       | Exempler anna@concoso.com                                    |   |
| Ange lösenordet igen:                           | Skriv in lösenordet som du fått från din Internetleverantör. |   |
| 🔿 Textmeddelanden (!                            | 5M5)                                                         |   |
| Konfigurera serverir                            | iställningar eller ytterligare servertyper manuellt          |   |

Välj "Internet e-post" för att konfigurera e-postkontot $\rightarrow$ "Nästa".

| g till nytt ko | nto                                                                               |   |
|----------------|-----------------------------------------------------------------------------------|---|
| Välj tjänst    |                                                                                   | 长 |
| ۲              | Internet-e-post                                                                   |   |
|                | Anslut till POP- eller IMAP-servern om du vill skicka och ta emot e-post.         |   |
| 0              | Microsoft Exchange eller en kompatibel tjänst                                     |   |
|                | Anslut och öppna e-postmeddelanden, kalender, kontakter, fax och röstmeddelanden. |   |
| 0              | Textmeddelanden (SMS)                                                             |   |
|                | Anslut till en mobil meddelandetjänst.                                            |   |
| 0              | Annat                                                                             |   |
| 0              | Anslut till en servertyp som visas nedan.                                         |   |
|                | Fax Mail Transport<br>Microsoft Outlook Hotmail Connector                         |   |
|                |                                                                                   |   |
|                |                                                                                   |   |
|                |                                                                                   |   |
|                |                                                                                   |   |
|                |                                                                                   |   |
|                |                                                                                   |   |

## Användarinformation

• Ditt namn: fyll i ditt för- och efternamn samt e-postadressen.

## Serverinformation

- Kontotyp: välj IMAP
- Server för inkommande e-post: mail.connect2ip.com
- Server för utgående e-post (SMTP): mail.connect2ip.com

## Inloggningsinformation

- Användarnamn: Fyll i e-postadressen (som vi tilldelat dig).
- Lösenord: Skriv in det tilldelade lösenordet och avkryssa rutan "Kom ihåg lösenordet" om ni INTE vill att lösenordet skall sparas på datorn → "Nästa".

| gg till nytt konto                                                   | _                                              |                                                               |
|----------------------------------------------------------------------|------------------------------------------------|---------------------------------------------------------------|
| Inställningar för Internet-e-po<br>Alla de här inställningarna krävs | <b>st</b><br>för att e-postkontot ska fungera. | Ť.                                                            |
| Användarinformation                                                  |                                                | Testa kontoinställningar                                      |
| Ditt namn:                                                           | Förnamn Efternamn                              | När du har fyllt i informationen på den här skärmen bör du    |
| E-postadress:                                                        | ı.efternamn@connect2ip.com                     | nätverksanslutning)                                           |
| Serverinformation                                                    |                                                | Taska luaskaisekälleisessa                                    |
| Kontotyp:                                                            | IMAP 🗨                                         | Testa kontoinstaliningar                                      |
| Server för inkommande e-post:                                        | mail.connect2ip.com                            | Testa kontoinställningar genom att klicka på<br>knappen Nästa |
| Server för utgående e-post (SMTP):                                   | mail.connect2ip.com                            |                                                               |
| Inloggningsinformation                                               |                                                |                                                               |
| Användarnamn:                                                        | fornamn.efternamn@connect:                     |                                                               |
| Lösenord:                                                            | *******                                        |                                                               |
| 🔲 Kom ihå                                                            | g lösenordet                                   |                                                               |
| Kräv säker lösenordsautentisering                                    | (SPA) vid inloggning                           |                                                               |
|                                                                      | -                                              | Fler inställningar                                            |
|                                                                      |                                                |                                                               |
|                                                                      |                                                | < Eörenående Nästa > Avbryt                                   |
|                                                                      |                                                | Hosta / Hosta /                                               |

Nu kommer programmet att testa anslutningen mot vår mailserver. Fyll i ditt lösenord för att påbörja testet.

| sta kontoins                           | tällningar                                             |                                                                                               |                                                             |              |                | -                                                                                                    |
|----------------------------------------|--------------------------------------------------------|-----------------------------------------------------------------------------------------------|-------------------------------------------------------------|--------------|----------------|----------------------------------------------------------------------------------------------------|
| nto Interne                            | et-e-post - <mark>forna</mark> n                       | nn.efternamn@c                                                                                | onnect2ip.com                                               | x            | Avbryt         | ]   1                                                                                                    |
| Jppt<br>Up<br>↓                        | Ange användarn<br>Server<br>Användarnamn:<br>Lösenord: | amn och lösenord i<br>mail.connect2ip.<br>fornamn.efterna<br>********<br>det i lösenordslista | för följande server<br>.com<br>mn@connect2ip.co<br>an<br>OK | om<br>Avbryt | Stäng          | n på den här skärmen bör du<br>på knappen nedan. (Kräver<br>]<br>ar genom att klicka på<br><b>Jen till:</b> |
| Anvandarnan<br>.ösenord:<br>Kräv säker | nn:<br>Ko<br>r lösenordsautentis                       | fornamn.eft<br>**********<br>m ihåg lösenordet<br>ering (SPA) vid ink                         | ternamn@connect;<br>oggning                                 |              | ennag Oadook o | Bläddra                                                                                                    |
|                                        |                                                        |                                                                                               |                                                             |              |                |                                                                                                    |

OBS! Har du valt att spara lösenordet kommer testet att starta automatiskt.

| la test avslutades utan pro                                             | oblem. Klicka på Stäng och fortsä | itt.      | Avbryt Stäng        | 7                                                        |
|-------------------------------------------------------------------------|-----------------------------------|-----------|---------------------|----------------------------------------------------------|
| Uppgifter Fel                                                           |                                   |           |                     | n på den här skärmen bör du<br>på knappen nedan. (Kräver |
| Uppgifter                                                               |                                   | Status    |                     | 1                                                        |
| <ul> <li>Logga in på server fö</li> <li>Skicka testmeddeland</li> </ul> | r inkommande e-post (<br>le       | Slutfört  |                     | ,<br>ar genom att klicka på<br><b>en till:</b>           |
| Anvandarnamn:                                                           | fornamn.efternamn                 | @connect: | Dennug Outook-uatal |                                                          |
| Lösenord:                                                               | ********                          |           |                     | Bläddra                                                  |
|                                                                         | 📉 Kom ihåg lösenordet             |           |                     |                                                          |

När testet slutförts klicka på "Stäng"  $\rightarrow$  "Nästa"  $\rightarrow$  "Slutför".